# راه اندازی TLS/SRTP در تلفنهای Akuvox و مرکز تلفن FreePBX

یکی از قابلیتهایی که تلفنهای تحت شبکه آکووکس پشتیبانی میکنند قابلیت استفاده از TLS به جای UDP برای سیگنالینگ و همچنین SRTP برای امنیت انتقال صدا میباشد. در این آموزش ما از یک تلفن مدل Akuvox R59P به عنوان کلاینت و از سیستم تلفنی FreePBX استفاده خواهیم کرد. **«نکته بسیار مهم:** لازم به ذکر است در صورت صحیح نبودن تنظیمات تاریخ و ساعت بر روی تلفن، ارتباط TLS در نهایت برقرار نخواهد شد. بنابراین بهتر است قبل از شروع تنظیمات، تاریخ و ساعت تلفن را بررسی و در صورت اشتباه بودن آن را اصلاح کنید.

تنظيمات:

## گام اول: ساخت Certificate

در زمان نصب FreePBX، یک Certificate به صورت self-signed ساخته شده و به صورت پیش فرض برای تمامی بخشهای مورد نیاز، استفاده می شود. بنابراین نیازی به ساخت certificate جدیدی نیست مگر اینکه certificate حذف شده باشد و یا نیاز باشد تا با اطلاعات متفاوت ایجاد شود.

برای ساخت یک Certificate به صورت self-signed در محیط گرافیکی FreePBX، مسیر زیر را طی نمایید:

## Admin >Certificate Management

سپس مانند تصویر زیر برای ساخت Certificate اقدام کنید:

| Certificate Management                                                                                        |                                                                                         |                                                                                                    |                                  |                                           |                                          |         |
|----------------------------------------------------------------------------------------------------|-----------------------------------------------------------------------------------------|----------------------------------------------------------------------------------------------------|----------------------------------|-------------------------------------------|------------------------------------------|---------|
| What is Certificate Manager?                                                                                  |                                                                                         |                                                                                                    |                                  |                                           |                                          |         |
| Ų                                                                                                    |                                                                                         |                                                                                                    |                                  |                                           |                                          |         |
| + New Certificate - + Generate CSR                                                                            | Import Locally                                                                          |                                                                                                    |                                  | Search                                    |                                          |         |
| + Generate Let's Encrypt Certificate                                                                          | Description                                                                             | Туре                                                                                                    | Default                          | Action                                    |                                          |         |
| + Generate Self-Signed Certificate                                                                            | 2                                                                                       | No matching records found                                                                                                    |                                  |                                           |                                          |         |
| Note: Making a certificate the 'default' changes of<br>the certificate and it's key into /etc/asterisk/keys/i | ertificate settings in Advanced Settings ON<br>ntegration for use by other applications | LY. It will force said certificate to be the default                                                                                     | for options in Advanced Settings | that require certificates. It will also p | lace a standard set of                   |         |
|                                                                                                    | FreePBX<br>let freedom ring™                                                            | FreePBX is a registered trademark of<br>Sangoma Technologies Inc.<br>FreePBX 14.0.2.18 is licensed under the GPL<br>Copyright® 2007-2010 | • SANGO                          | MA                                        |                                          |         |
|                                                                                                    |                                                                                         | یل کنید:                                                                                                    | ادیر مورد نظر تکم                | نند تصوير زير با مقا                      | ی مربوطه را ما                           | فيلدهاء |
| Add New Certificate                                                                                           |                                                                                         |                                                                                                    |                                  |                                           |                                          |         |
| Host Name 😡                                                                                                   | ی وارد میکنیم 192.168.1.63                                                              | آی پی فری پی بی اکس را در این قسمت                                                                                                    |                                  |                                           |                                          |         |
| Description 🕜                                                                                                 | خواه بنویسید server                                                                     | یک توضیح دل                                                                                                    |                                  |                                           |                                          |         |
| Organization Name 🛿                                                                                           | برای سازمان SenaTelecom                                                                 | نام دلخواه                                                                                                    |                                  |                                           |                                          |         |
|                                                                                                    |                                                                                         |                                                                                                    |                                  | کرینه کلیک کنید<br>Genera «               | در نهایت روی این<br>Le Certificate Reset | t       |
|                                                                                                    |                                                                                         | FreePBX is a registered trademark of<br>Sangoma Technologies Inc.<br>FreePBX 14.0.218 is licensed under the GPL                          | • SANGO                          | MA                                        |                                          |         |

در پایان با صفحه زیر مواجه خواهیم شد که نشان میدهد certificate مورد نظر ساخته شده است. در صورتی که چندین certificate ساخته شده باشد، می توانید یکی از آنها را به صورت default انتخاب نمایید.

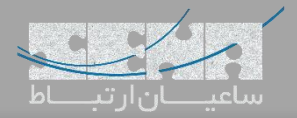

| • What is Certificati                                                                             | Manager?                                                 |                                                                                                    |                                       |                                                                                                    |                              |           |                        |           |            |
|---------------------------------------------------------------------------------------------------|----------------------------------------------------------|----------------------------------------------------------------------------------------------------|---------------------------------------|----------------------------------------------------------------------------------------------------|------------------------------|-----------|------------------------|-----------|------------|
| Added new certificate                                                                             |                                                          |                                                                                                    |                                       |                                                                                                    |                              |           |                        |           |            |
| + New Certificate +                                                                               | + Generate CSR                                           | × Delete Self-Signed CA                                                                                                    | Import Locally                        |                                                                                                    |                              | Searc     | n                      |           | <b>Ⅲ</b> • |
| Certificate                                                                                       |                                                          | Description                                                                                                    |                                       | Туре                                                                                                    | Default                      |           | Action                 |           |            |
| 192.168.1.63                                                                                      |                                                          | server                                                                                                    |                                       | Self Signed                                                                                                    |                              |           | <b>ð</b>               |           |            |
| owing 1 to 1 of 1 rows                                                                            | umn and click to make a                                  | certificate the system default                                                                                                    |                                       | e said certificate to be the default for options in                                                                     | Advanced Settings that requi | re certif | icates. It will also p | ace a sta | ndard set  |
| <i>lover over the 'Default' co</i><br>lote: Making a certificate<br>f the certificate and it's ke | he 'default' changes cert<br>/ into /etc/asterisk/keys/i | integration for use by other appli                                                                                                    | ications                              |                                                                                                    | 0                            | ie certai |                        |           |            |
| lover over the 'Default' co<br>lote: Making a certificate<br>f the certificate and it's ke        | he 'default' changes cert<br>/ into /etc/asterisk/keys/i | integration for use by other applied to the second second | Ications<br>FreePi<br>Sing™ FreePix 1 | EX is a registered trademark of<br>angoins Technologies Inc.<br>4.0.2.18 Is learned under the GPL Coversities 2070/2010 | ANGOMA                       |           |                        |           |            |

بعد از ساخت certificate لازم است تا TLS را بر روی FreePBX فعال کنید. برای انجام تنظیمات وارد مسیر زیر شوید:

#### Settings >Asterisk SIP Setting

در این آموزش از PJSIP استفاده شده است؛ بنابراین روی لبه Chan PJSIP Settings کلیک کرده و تنظیمات بخش TLS را مانند تصویر زیر انجام دهید:

| Ţ  |
|----|
|    |
| •  |
|    |
|    |
|    |
| /r |

همانطور که دیده می شود در فیلد ابتدایی، certificate ساخته شده در مرحله قبل انتخاب شده است. تنظیمات مربوط به Verification نیز برای کلاینت بر روی No قرار داده شده که در صورت آپلود Certificate بر روی تلفن، می توانید آن را بر روی Yes قرار دهید.

همچنین در همین صفحه در بخش Transport ابتدا TLS را برای PJSIP فعال کرده و سپس یک پورت برای آن در نظر بگیرید که به صورت پیش فرض پورت ۵۰۶۱ استفاده می شود.

| Admin Applications Connectiv      | ty Dashboard Boss Secretary Reports | Settings | Q          | \$   |
|-----------------------------------|-------------------------------------|----------|------------|------|
| — udp                             |                                     |          |            |      |
| udp - 0.0.0.0 - All 📀             | Yes No                              |          |            |      |
| — tcp                             |                                     |          |            |      |
| tcp - 0.0.0.0 - All 📀             | Yes No                              |          |            |      |
| — tls                             |                                     |          |            |      |
| tis - 0.0.0.0 - All 😧             | Yes No                              |          |            |      |
| — ws                              |                                     |          |            |      |
| ws - 0.0.0.0 - All 😧              | Yes No                              |          |            |      |
| - wss                             |                                     |          |            |      |
| wss - 0.0.0.0 - All 🕑             | Yes No                              |          |            |      |
| - 0.0.0.0 (udp)                   |                                     |          |            |      |
| Port to Listen On 🔞               | 5060                                |          |            |      |
| Domain the transport comes from 🥹 |                                     |          |            |      |
| External IP Address 📀             |                                     |          |            |      |
| Local network 😧                   |                                     |          |            |      |
| - 0.0.0.0 (tls)                   |                                     |          |            |      |
| Port to Listen On 😧               | 5061                                |          |            |      |
| Domain the transport comes from 🥑 |                                     |          | » Submit R | eset |

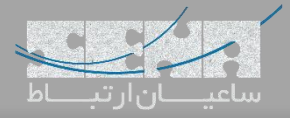

و

# گام سوم: تنظیمات داخلی در FreePBX

حال یک داخلی تعریف کنید که چون در این آموزش از PJSIP استفاده شده است، نوع داخلی را نیز pjsip انتخاب کرده و موارد زیر را در تنظیمات انجام دهید:

ابتدا در لبه Advanced گزینه Transportرا روی TLS انتخاب نمایید:

| Send RPID 🕖                                      | Send P-Asserted-Identity header            |
|--------------------------------------------------|--------------------------------------------|
| Qualify Frequency 📀                              | 60                                         |
| Transport 🛛                                      | 0.0.0-tls                                  |
| Enable AVPF 😧                                    | No Yes                                     |
|                                                  | پس Media Encryption را روی SRTP قرار دهید: |
| MWI Subscription Type 🧿                          | Auto Unsolicited Solicited                 |
| Aggregate MWI 📀                                  | No Yes                                     |
| Media Encryption 🛛                               | SRTP via in-SDP (recommended)              |
| Session Timers 🥥                                 | Yes                                        |
| Allow Non-Encrypted Media (Opportunistic SRTP) 💿 | No Yes                                     |

## گام چهارم: تنظیمات داخلی در تلفن Akuvox

پس از تعریف داخلی مورد نظر، وارد محیط گرافیکی پنل تلفن Akuvox شوید. از منوی سمت چپ روی Accounts و سپس زیر منوی Basic، کلیک نمایید. داخلی مورد نظر که پیشتر در FreePBX ایجاد شد را را در اینجا تعریف کنید:

| Account-Basic                    |                                              | Help                                      |
|----------------------------------|----------------------------------------------|-------------------------------------------|
|                                  | SIP Account                                  | They                                      |
|                                  |                                              | Note :                                    |
| Status                           | Registered                                   | Max length of characters for input        |
| Account                          | Account 1                                    | DOX:<br>DEE: Decedeafe Diseasterals and a |
| Account Active                   | Enabled V                                    | 255: Broadsort Phonebook server           |
| Display Label                    | 1010                                         | 127: Remote Dhopehook LIRL &              |
| Display Name                     | 1010                                         | ALITOP Manual Undate Server US            |
| Register Name                    | 1010                                         | 63: The rest of input boxes               |
| User Name                        | 1010                                         |                                           |
| Password                         | •••••                                        | Warning :                                 |
|                                  |                                              | Eight Description of                      |
|                                  | SIP Server 1                                 | Field Description :                       |
| Senar ID                         | 192 168 1 62 Dort 5061                       | Submit Shortcut                           |
| Registration Daried              | 1900 (20-45525-                              | Submit Cancel                             |
| Server IP<br>Registration Period | SIP Server 2<br>Port 5060<br>1800 (30~65535s | ]                                         |
| Enable Outbound                  | Outbound Proxy Server                        | _                                         |
| Server IP                        | Port 5060                                    |                                           |
| Backup Server IP                 | Port 5060                                    |                                           |
|                                  | Transport Type                               |                                           |
| Transport Type                   | TLS V                                        |                                           |
|                                  | NAT                                          |                                           |
| NAT                              | Disabled <b>T</b>                            |                                           |
| Stun Server Address              | Port 3478                                    |                                           |
|                                  |                                              | ·                                         |

همان طور که دیده میشود، TLS برای Transport Type و پورت TLS برابر با ۵۰۶۱ برای SIP Server 1 که همان آدرس سرور FreePBX میباشد، قرار داده شده است.

در نهایت تنظیمات را ذخیره کنید. که در این مرحله داخلی شما رجیستر خواهد شد.

همچنین برای فعالسازی SRTP داخل تلفن به مسیر Account >Advanced رفته و داخل صفحه گزینه Encryption را روی Compulsory ست کنید:

|                         | Broadsoft         | Warning :           |
|-------------------------|-------------------|---------------------|
| AOC                     | Disabled •        | Field Description : |
| I                       | Encryption        | Submit Shortcut     |
| Voice Encryption(SRTP)  | Compulsory •      | Submit Cancel       |
|                         | NAT               |                     |
| UDP Keep Alive Messages | Enabled 🔻         |                     |
| UDP Alive Msg Interval  | 30 (5~60s)        |                     |
| RPort                   | Disabled <b>•</b> |                     |

**نکته**: SRTP تنها در صورتی که هم در سمت سرور و هم در سمت تلفن فعال شده باشد عمل خواهد کرد؛ در صورتی که در یکی از طرفین فعال و در سمت دیگر غیر فعال باشد، تماس برقرار "نخواهد" شد.

نکته: در حال حاضر در سمت سرور Verify Client=No قرار داده شده و به همین دلیل نیازی به آپلود کردن Certificate در تلفن وجود ندارد. اما در صورتی که Verify Celient=Yes قرار داده شود نیاز است تا Certificate روی تلفن آپلود شود.

| /OX                                            |                                           |
|------------------------------------------------|-------------------------------------------|
| Advanced                                       |                                           |
| Advanced                                       | Неір                                      |
| Web Server Certificate                         | Note :                                    |
| Index Issue To Issuer Expire Time Delete       | Max length of characters for inpu<br>box: |
| 1 ARUVOX ARUVOX SUN OCT 9 16:00:00 2034 Delete | 255: Broadsoft Phonebook server           |
| Web Server Certificate Upload                  | address<br>127: Remote Phonebook URL &    |
| Choose File No file chosen Submit Cancel       | AUTOP Manual Update Server UR             |
|                                                | 63: The rest of input boxes               |
| Client Certificate                             | Warning :                                 |
| Index Issue To Issuer Expire Time              | Field Description :                       |
| 1 Akuvox_CA Akuvox Sun May 4 13:06:50 2028     |                                           |
| i 🗘 👘                                          |                                           |
| فایل پس از آپلود                               |                                           |
| 6                                              |                                           |
| 8                                              |                                           |
| 9                                              |                                           |
| Delete                                         |                                           |
| Client Certificate Upload                      |                                           |
| Index Auto                                     |                                           |
| Choose File No file chosen 4 2 Submit Cancel   |                                           |
| Only Accept Trusted Certificates Disabled 🔻    |                                           |
|                                                |                                           |